# 网络招聘会学生参会流程

#### 1、学生登录

打开学校就业网(https://nymc.jysd.com)首页,点击【学生登录】,如图:

| 欢迎访问南阳医    | 学高等专科学校毕业生                   | L就业指导服务中              | 心就业信息网     |                 |                  |                |                 |         |      |               | 设为                | 首页收藏本站    |
|------------|------------------------------|-----------------------|------------|-----------------|------------------|----------------|-----------------|---------|------|---------------|-------------------|-----------|
|            | <b>台陽碧港向</b><br>NANYANG MEL  | 等尊科祭<br>DICAL COLLE   | 校<br>GE 就业 | 之创业信            | 息网               |                |                 |         |      |               |                   | Í         |
| 本站主页       | 学生导航                         | 单位导航                  | 教师导航       | 办事大厅            | 关 <del>于</del> 1 | <b>毘们</b>      | 就业桥             |         |      |               | 全站搜索              | Q         |
| ٢          | <b>24 36</b><br>一 职 为 你      | <b>2</b>              |            | <b>大</b><br>3 6 | <b>2</b> 4       | <b>上京</b><br>校 | <b>尤</b> 山<br>园 | と用いていた。 | 务聘   | <b>平</b><br>服 | <del>台</del><br>务 | Σ         |
| 24365教育部平台 |                              |                       |            |                 |                  |                |                 |         |      |               |                   | • • • • • |
|            | <b>三〕〕 単位貿</b>               | 渌                     |            | E               | <b>* *</b>       | 录              |                 |         |      | え 教师          | 遵录                |           |
| 通知公告       |                              |                       | /          | 更多              | >                |                |                 |         | 快捷导航 |               |                   |           |
| 打开登:       | 录页面如                         | 图:                    |            |                 |                  |                |                 |         |      |               |                   |           |
| 欢迎访问南阳医    | 学高等专科学校毕业生                   | E就业指导服务中化             | 公就业信息网     |                 |                  |                |                 |         |      |               | 设为首页              | 收藏本站      |
|            | <b>お</b> 陽智学高<br>NANYANG MEE | 等專針祭;<br>DICAL COLLEG | 版 就业       | 创业信             | 息网               |                |                 |         |      |               |                   |           |
|            |                              |                       |            |                 |                  |                |                 |         |      |               |                   |           |
|            |                              |                       |            | 学               | 生登录              | Ę              |                 |         |      |               |                   |           |
|            |                              |                       | A i        | 青榆入学号           |                  |                |                 |         |      |               |                   |           |
|            |                              |                       | ⊖ i        | 青榆入密码           |                  |                |                 |         |      |               |                   |           |
|            |                              |                       | 请输         | 入验证码            |                  | qOa            | D               |         |      |               |                   |           |
|            |                              |                       | 0.66       | 主密码             |                  |                | 忘记密码?           |         |      |               |                   |           |
|            |                              |                       |            |                 | 登录               |                |                 |         |      |               |                   |           |
|            |                              |                       |            |                 |                  |                | 立即注册            |         |      |               |                   |           |
|            |                              |                       |            |                 |                  |                |                 |         |      |               |                   |           |

输入学号、密码进行登录,(如果学生没有注册,清先进行注册,点击【立即注册】进行注册),学生登录成功页面如图:

| 欢迎访问南阳医学高等专科学校毕 | 业生就业指导服务中心就业信息网                                    | 您好,退出  |
|-----------------|----------------------------------------------------|--------|
| ABER ANYANG M   | 高等專針營校<br>REDICAL COLLEGE 就业创业信息网                  |        |
| 我的位置: 学生中心      |                                                    |        |
| 求职中心            |                                                    |        |
| ■ 我的简历          | <b>次迎您</b> , 测量                                    |        |
| □ 职位收藏          | 学校:南阳医学高等专科学校  手机: 1***741150    邮箱: 233***@qq.com |        |
| □ 职位申请          | 上次登录时间: 2023.02.17 16:50                           |        |
| □ 我的报名          |                                                    |        |
| □ 我的面试          | 3 3 1 2                                            | 0      |
| ■ 招聘会会场         | 我的简历 我的职位 我的收藏 我的报名                                | 我的面试   |
| 就业手续            | 満准就収推荐                                             | 推荐设置 🔊 |
| □ 生源信息核对        | 1.12 - Andrew Commentant (1)                       |        |
| 📃 就业方案上报        |                                                    |        |

### 2、完善简历

学生登录完成后,在页面上找到【我的简历】进行制作,如果已经有制作好的简 历可以在"新增附件简历"中上传。

| 欢迎访问南阳医学高等专利             | 斗学校毕业生就业指导服务中心就业信息网                                                             |                                   |            |                 | 您好,测试账号 退 |
|--------------------------|---------------------------------------------------------------------------------|-----------------------------------|------------|-----------------|-----------|
|                          | 醫學高等專科學校<br>ANG MEDICAL COLLEGE 就                                               | 业创业信息网                            |            |                 | A.        |
| 我的位置: 学生中心 >             | 我的简历                                                                            |                                   |            |                 |           |
| 求职中心<br>国 我的简历<br>国 职位收藏 | <ul> <li>简历使用须知:</li> <li>1、请在投递简历前,查看一下默认</li> <li>2、附件简历可上传多个,中文简加</li> </ul> | 人简历是不是需要投递的简历,如不是请<br>历及英文简历仅限1个。 | 设置默认简历后再投送 | ê               | 收起 ヘ      |
| □ 职位申请                   | ①新增附件简历                                                                         |                                   |            |                 |           |
|                          | 简历类别                                                                            | 完整度                               | 更新时间       | 操作              |           |
|                          | 中文简历                                                                            | 完整度5%                             | 2022-03-10 | 编辑 预览 下载 设为默认简历 |           |
| ■ 招聘会会场                  | 英文简历                                                                            | 完整度0%                             | 2022-03-07 | 编辑 预览 下载 设为默认简历 |           |
| 就业手续                     | 附件简历 (c56.jpg)                                                                  | 完整度100%                           | 2022-03-07 | 下载 重新上传(默认简历)   |           |
| 📃 生源信息核对                 |                                                                                 |                                   |            |                 |           |
| □ 就业方案上报                 |                                                                                 |                                   |            |                 |           |

## 3、投递简历

简历制作完成后,点击【招聘会会场】会跳转到目前正在举办的招聘会会场页面。

| 欢迎访问南阳医学高等专科学           | 校毕业生就业指导服务中心就业信息网                                                               |                                 |             |                 | 您好,测试账号 退出 |
|-------------------------|---------------------------------------------------------------------------------|---------------------------------|-------------|-----------------|------------|
| ANYANG                  | 豊高等専科祭校   就」<br>s MEDICAL COLLEGE   就」                                          | 止创业信息网                          |             |                 |            |
|                         | <ul> <li>简历使用频知:</li> <li>1、请在投递简历前,查看一下默认</li> <li>2、附件简历可上传多个,中文简历</li> </ul> | 简历是不是需要投递的简历,如不是:<br>及英文简历仅限1个。 | 青设置默认简历后再投送 | ê.,             | 收起 ヘ       |
| 三 职位申请                  | ①新增附件简历                                                                         |                                 |             |                 |            |
| ■ 我的报名                  | 简历类别                                                                            | 完整度                             | 更新时间        | 操作              |            |
| 📃 我的面试                  | 中文简历                                                                            | 完整度5%                           | 2022-03-10  | 编辑 预览 下载 设为默认简历 |            |
| 三 招聘会会场                 | 英文简历                                                                            | 完整度0%                           | 2022-03-07  | 编辑 预览 下载 设为默认简历 |            |
| <b>就业手续</b><br>三 生源信息核对 | 附件简历 (c56.jpg)                                                                  | 完整度100%                         | 2022-03-07  | 下载 重新上传(默认简历)   |            |
| □ 就业方案上报                |                                                                                 |                                 |             |                 |            |

浏览用人单位招聘信息,查看职位信息,有意向即可【投递简历】,如图:

| 南阳医专2023年 "职等你来" 春季网络双选会 邀请函<br><sup>举办时间: 2023-02-20 ~ 2023-03-30</sup><br>生办单位:南阳医学高等专科学校<br>举办地址:网络招聘会,在线报递简历 |        |
|----------------------------------------------------------------------------------------------------|--------|
| <u>前</u> 参会企业 1 个 💼 招聘人数 10 个 💼 可投递职位 1 个 💿 关注人次 5 个                                                             |        |
| 学生报名参加 → 企业预定展位 →                                                                                                |        |
| 参展企业                                                                                                    | 洽谈面试大厅 |
| 编入单位名称、职位名称进行搜索                                                                                                  | 按索重置   |
| 上海才立方信息科技有限公司                                                                                                    |        |
| 护士<br>4500-5499                                                                                                  |        |
| 查看该公司全部职位 >                                                                                                    |        |

|                                       | 主办单位:南阳医学高等<br>举办地址:网络招聘会,在 | 运科学校<br>E线投递简历 |          |        |
|---------------------------------------|-----------------------------|----------------|----------|--------|
|                                       | <b>温馨提示</b>                 | ×              |          |        |
| ●●●●●●●●●●●●●●●●●●●●●●●●●●●●●●●●●●●●● | 一经投递无法撤回,请确认5               |                | 关注人次 5 个 |        |
| <u>alk</u>                            |                             |                |          | 洽谈面式大厅 |
| 4位名称、职位名称进行推奏                         | 选择工作地区                      | > 选择单位行业 >     |          | 按注重    |
| 上海才立方信息科技有限公司                         |                             |                |          |        |
| -5499                                 |                             |                |          |        |

#### 4、面试交流

学生投递简历之后,可在视频面试大厅,查看投递简历单位,和投递简历单位进 行交谈,点击【洽谈面试大厅】如图:

| 南阳医               | 专2023年 "职等你来"春季风<br>举办时间: 2023-02-20~2023-03-<br>主办单位:南阳医学高等专科学校<br>举办地址:网络招聘会,在线投递简 | 网络双选会 邀请函<br>-30<br>2<br>55 |                |
|-------------------|--------------------------------------------------------------------------------------|-----------------------------|----------------|
| <u>≘</u> ≹ 参会     | 企业 1 个 📄 招聘人数 10 个 📄 可投递职位                                                           | 立 1 个 🛛 0 关注人次 7 个          |                |
|                   | 学生报名参加 → 企业预定展位                                                                      |                             |                |
| 参展企业              |                                                                                      |                             | <b>洽谈面试大</b> 厅 |
| 输入单位名称、职位名称进行搜索   | 选择工作地区 🗡 选择                                                                          | 章单位行业 ~ 需求专业 ~              | 搜索重置           |
| 上海才立方信息科技有限公<br>司 |                                                                                      |                             |                |

进入视频面试大厅,如图:

|                                                                                                    |                    |                                       | 南阳医专2023年"职等你来"春季网络双选会 激清函 - 洽谈大厅 |                               | 这回新新台 <b>。</b> 退出                                         |
|----------------------------------------------------------------------------------------------------|--------------------|---------------------------------------|-----------------------------------|-------------------------------|-----------------------------------------------------------|
| 洽谈大厅<br>洽谈列表                                                                                                    |                    | 上海才立方信息科技有限公司<br><sup>网旗跟位:护士</sup> + |                                   |                               | 目上海才立方信息科技有限公司<br>单位行业:租赁和商务服务业<br>单位规模:50-150人           |
| 查公司/查岗位 ○ 上海オ立方信息                                                                                                    | 推发<br>科技有 17:08:19 |                                       | 设有更多了                             | 您好,请问试用明是多少天?<br>17.08:19     | 单位性质:其他企业<br>单位地址:上海市美明区模沙乡富民发旗58号<br>A3-8915室(上海横奏经济开发区) |
| CARE AT A READ AND A READ AND A R | 609.32             |                                       | 安全提示:如果聊天中你及财产及隐私安全,骑一定先板实对方角份。   |                               | 當招聘职位<br>护士                                               |
|                                                                                                    |                    |                                       |                                   |                               |                                                           |
|                                                                                                    |                    |                                       |                                   |                               |                                                           |
|                                                                                                    |                    |                                       |                                   |                               |                                                           |
|                                                                                                    |                    |                                       |                                   |                               |                                                           |
|                                                                                                    |                    | •                                     |                                   |                               |                                                           |
|                                                                                                    |                    | 输入聊天内容                                |                                   | 約Enter時時後, 約Ctri+Enter時行 witz |                                                           |

在洽谈大厅,可以主动对单位发起洽谈,如双方需要进一步了解,单位会给学生 发送面试邀请,面试邀请通过短信与邮件通知学生,学生收到通知后,请在面试 规定时间前半个小时进入面试大厅,如图:

| 治決大庁         面試大庁           面試入列         2 局新状态           重公司項目成在         接索 | 面成结果: -            | 二 上海才立方信息科技有限公司<br>单位行业: 相等印象各级各业                                         |  |
|------------------------------------------------------------------------------|--------------------|---------------------------------------------------------------------------|--|
| 重公司宣岗位 搜索                                                                    |                    | the same a same to same a second of and all                               |  |
|                                                                              | ■近存被中<br>■ 近存 10 m | 单位规模:50-150人<br>单位性质:其他企业<br>单位地址:上海市兼明区模沙乡富民支路58号<br>A3-8915室(上海模泰经济开发区) |  |
| 当前電域<br>照時均位:<br>別国式17月7月、2022-03-10 09:20<br>指40.00号: 0<br>回該位任             | ✓ contract         | ▲ 招聘职位<br>▶±                                                              |  |
| 上均才立方信息科技有限公司 IIINI (1998)                                                   |                    |                                                                           |  |

学生在此等候单位进行面试邀请即可。